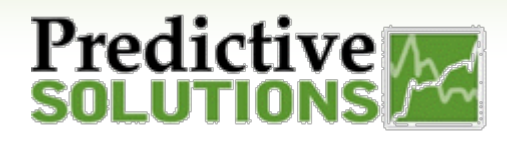

## Using Analyze for Trending

## **Trending on Analyze**

To build a trend, create a new widget on your dashboard.

- 1) On the "**New Widget**" screen, click on the "**Select Data**" button and pick the data points you wish to trend. For this guide, we will trend incidents.
- Type the field name in the top field to search for the formula or metric available for the field(s) you are looking for.
- 3) Pick the one listed.
- 4) Click on "More" to check the available pre-defined formula options
- Add more data points by clicking on the "Add More Data" button
  - a) & b) Follow steps 2 & 3 to select the new data type;
- 6) You can now see the selected data types on the top and click on the chart type that suits your requirement from the options on the left side. A line chart is suggested.
- After selecting the chart type, click on the "CREATE" button.
- Edit the chart by clicking on the "Advanced Configuration" link in the bottom left corner.
- So far, the chart only shows total values. Trending is a depiction of values over time, so we must add in another variable – time.
  - a) Click on the "+" button next to the "X-Axis" in the upper right. Select "Date. The default is 'Years'.
  - b) You can adjust to other options quarters, months, weeks, days by clicking on the edit icon.

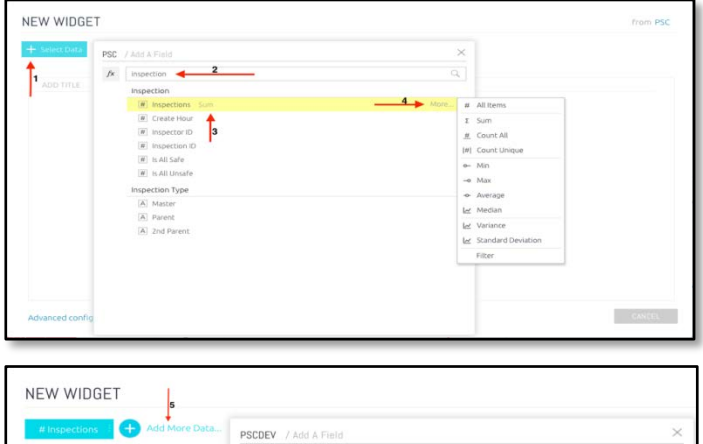

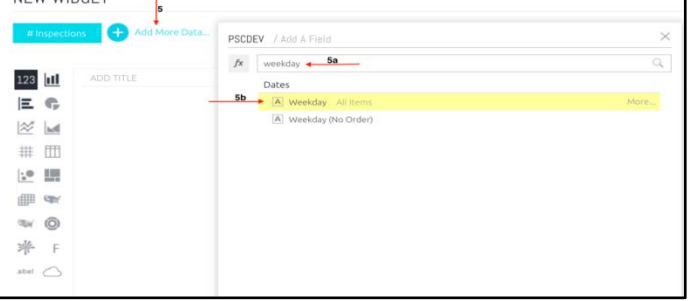

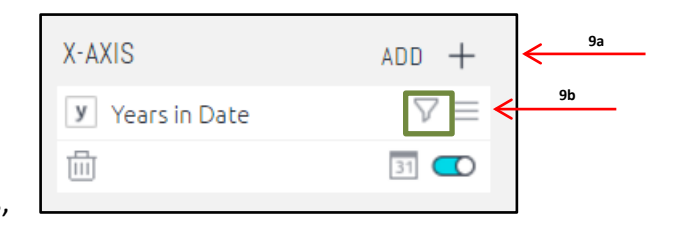

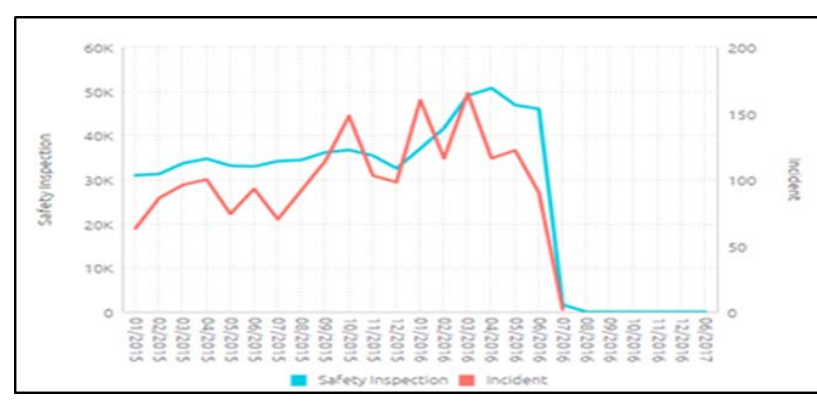

| SmartWork | Prepared/Responsible<br>Kiran Jagilinki | Document No PSC-17:019 | <i>Rev.</i> - A | Page 1 of 1 |
|-----------|-----------------------------------------|------------------------|-----------------|-------------|
|           |                                         |                        |                 |             |